## **OPAL Technical Guide 6 (Mentor)**

| BU Online Pra<br>Assessmen<br>Learning | ctice<br>t for |                | Loan Consci.15 |
|----------------------------------------|----------------|----------------|----------------|
| Name of Concession                     |                | BY             |                |
| Party & Bernardes                      | -              | and the second |                |
| Parapett                               |                | Stand State    | lingth in      |

## How to create a Development plan (Action plan) in OPAL (mentor).

Occasionally you may feel as a mentor that it is necessary to make a clear and agreed plan with a student. OPAL has the facility to create what are called development plans and these can be

**Placement details** 

accessed from the dashboard in the 'Areas for Assessment' (see arrow).

Simply click on the 'view' link after the heading 'Development plan' and a new page will open. The will allow you to create a new development plan by clicking on the 'Add New' button

Leave new comment

**Development Plans** 

Add new

ase sign and date all plans.

Signed Area of develop

Online Practice Assessment for

Bournemouth Learning

Eloise OPAL

Course

Home

<< Back

Learning & Assessing

Personal Details

Help & Resources

Forgotten Username and Password

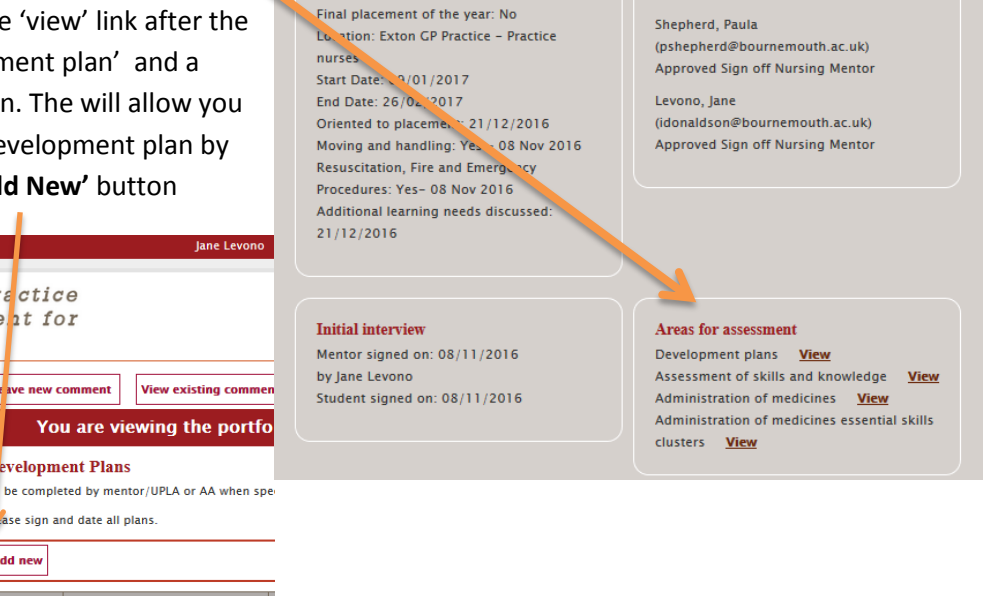

Mentors (2)

You will then have a number of sections which can be completed. You can also copy and paste text which is already written from another document which is sometimes quite helpful as OPAL locks out after 35 minutes so it might be useful to construct the action plan in a word document to simply copy and paste into OPAL. There are four headings:

© 2016 B

- 1. Area of Development
- 2. Action
- 3. Review date
- 4. Evaluation

Complete sections 1-3 and then click Quick save. This will save the text but allow you to then complete the 'evaluation' section on or after the due date. The student, their tutor and other

| Add ne                        | w                         |                                                              |             |            |          |
|-------------------------------|---------------------------|--------------------------------------------------------------|-------------|------------|----------|
| Signed                        | Area of<br>development    | Action                                                       | Review date | Evaluation | Action . |
| No                            | Example of action<br>plan | Actions can be bullet pointed or numbered using text editor. | 14/12/2016  |            | Sign now |
| © 2016 Bournemouth University |                           |                                                              |             | po         | wered by |

mentors linked to the student will be able to see the development plan. Following the evaluation open up the development plan by clicking on the view

## **OPAL Technical Guide 6 (Mentor)**

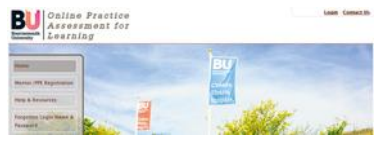

link from the dashboard. You will see you action plan and by clicking on the '**Pen icon'** the development plan will open for you to add the evaluation text (the dustbin icon will permanently delete the action plan!).

Once the evaluation section is completed the option to save the comments will be open and then you will be required to click the '**Sign now'** button <u>which will lock the action plan as completed</u>. If you complete a development plan due to underperformance / misconduct you should follow the BU raising concerns protocol and also notify the academic advisor who will be able to view the progress of the development plan through OPAL.

V1 December 2016